# KiloLink server free 和 KiloLink bonding server 如何无损升 级至 KiloLink Server Pro

## 前言

目前我司已发布最新的 KiloLink 服务器,名称是 KiloLink Server Pro。它是 Kilolink server free 和 Kilolink bonding server 的结合体,同时支持设备管理和多链路聚合的功能。

由于早期客户已经部署 Kilolink server free 和 Kilolink bonding server,同时已有多台设备链接至服务器, 如果完全重新部署服务器,可能需要将设备重新注册并连接至 KiloLink Server Pro,增加客户的更新难度 和操作时间。

以下教程可帮助客户保留 Kilolink server free 的数据丢失,无损将服务器升级至 KiloLink Server Pro。设备(如 N3\N4、E1\E2 等可自动连接至 KiloLink Server Pro)将无损切换连接至 KiloLink Server Pro,不需要再重复操作。

### 服务器情况

1.KiloLink server free 的数据已实现和 KiloLink Server Pro 的兼容, KiloLink Server Pro 可直接调取 KiloLink server free 的数据实现数据互通,避免再次注册和连接,请参考以下步骤,备份数据或者直接调 取历史数据进行安装。

2.KiloLink bonding server 的数据与 KiloLink Server Pro 无法互通,新的 KiloLink Server Pro 采用了全新的架构,数据信息无法同步读取。因此已安装 KiloLink bonding server 请按照直接参考本教程的第四步,直接安装 KiloLink Server Pro,并在安装过程中根据提示删除 KiloLink bonding server。

# 数据备份

数据备份支持两种方法: (具体步骤参考步骤三)

方法 1: 备份数据文件

方法 2:调取历史数据

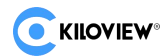

# 解决方案

### 步骤一:使用 SSH 登录服务器,并赋予管理员权限

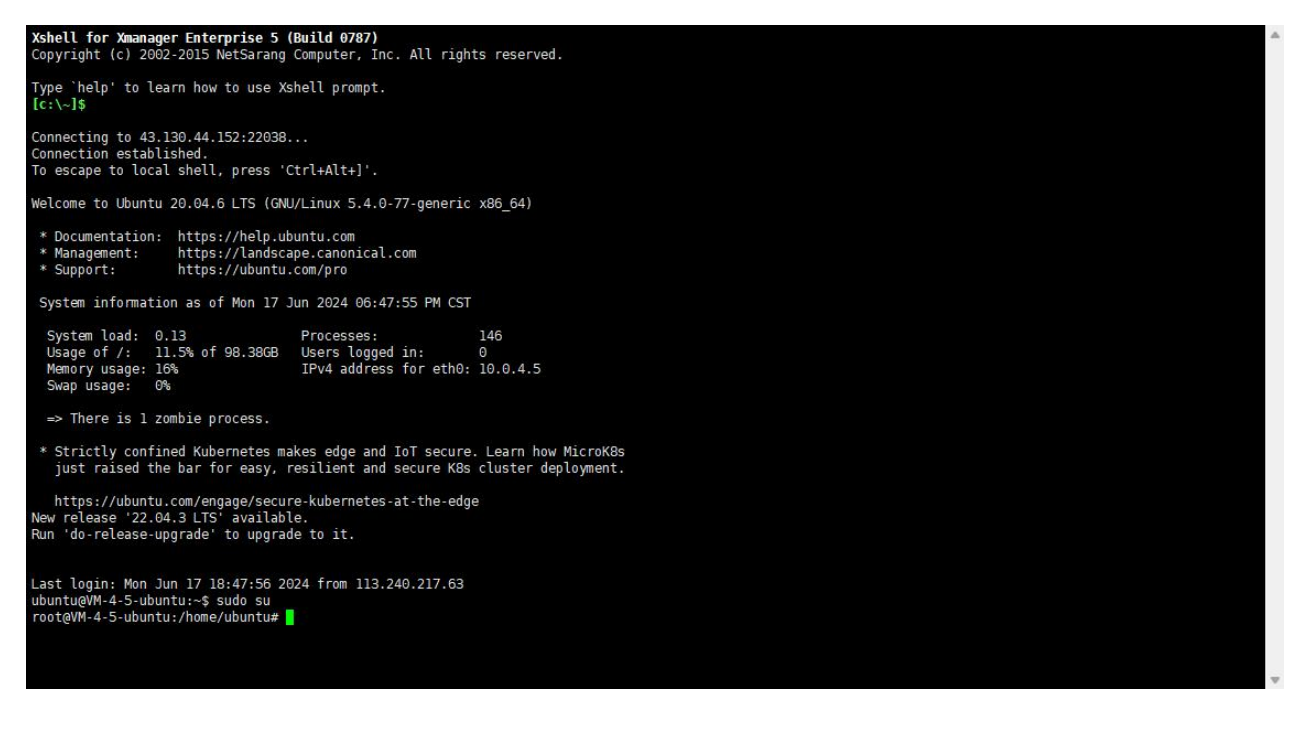

### 步骤二: 查看 KiloLink server free 数据的存储路径。

#### 命令: docker inspect kilolinkserverfree

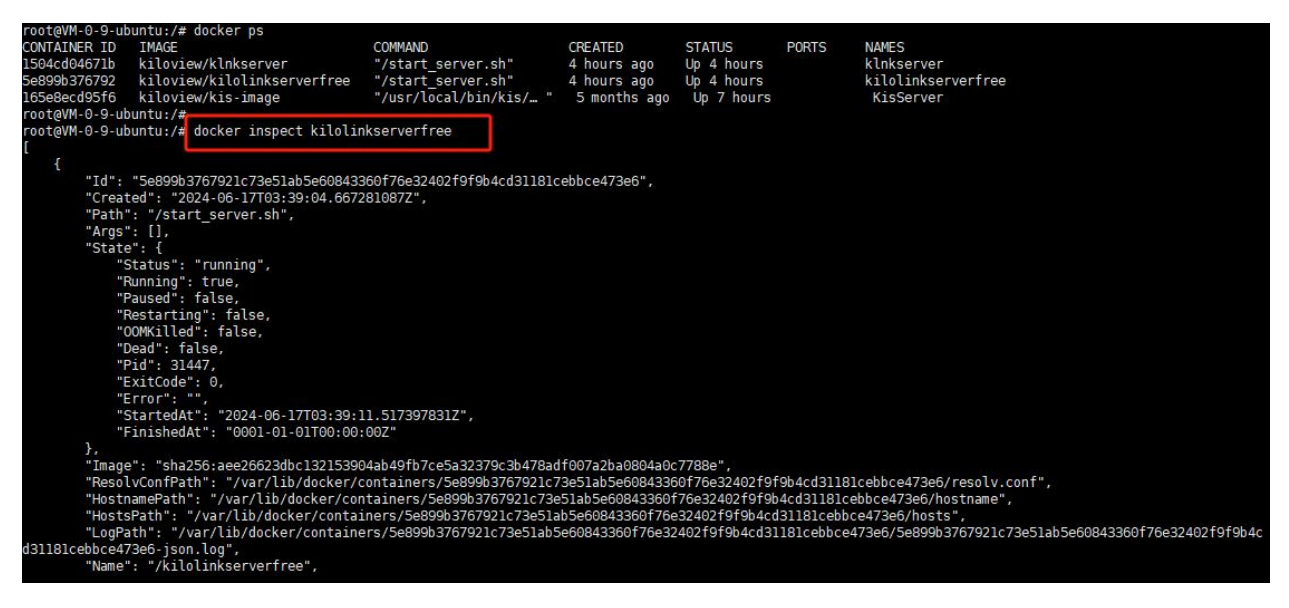

| "CpuPercent": 0,                                                                                                    |
|----------------------------------------------------------------------------------------------------|
| "IOMaximumIOps": 0,                                                                                                    |
| "IOMaximumBandwidth": 0,                                                                                                    |
| "MaskedPaths": null,                                                                                                    |
| "ReadonlyPaths": null                                                                                                    |
| $\mathbf{r}$                                                                                                    |
| "GraphDriver": {                                                                                                    |
| "Data": {                                                                                                    |
| "LowerDir": "/var/lib/docker/overlay2/93b734fa0c4549af3f0fab2f178a9caa59a41efd7e7b407344866f589488e44a-init/diff;/var/lib/docker/overlay2/14438                 |
| 702f50c044e2a657b9998a5fc0af21a3b1694e6ead372e1ad4947e068c4/diff:/var/lib/docker/overlav2/9073b2bfd749232eed4963fb88cba4d85d9d1c30ab72f21f7c989964213ad3ba/diff |
| :/var/lib/docker/overlav2/665d82274f691218a135f000cbe2ccce8a4f4e361c309693ab6abb78ecc1017f/diff:/var/lib/docker/overlav2/3af19b0129194052bb86b0d686d69b47e7cd2b |
| 1d26ad6a91a5dfd7f851eb36e4/diff:/var/lib/docker/overlav2/ef7f0bf78183634dcd011e4ec4c5c4c7e23c0ba67a1072156bd099d2d6949c72/diff:/var/lib/docker/overlav2/9d7c2ba |
| a95b67eb039adb222facefbdabafb47145664201bc11e3e14c2d14db1/diff"                                                                                                 |
| "MergedDir": "/var/lib/docker/overlav2/93b734fa0c4549af3f0fab2f178a9caa59a41efd7e7b407344866f589488e44a/merged".                                                |
| "InnerDir" $\cdot$ "/uar/1 ih/docker/over1av2/gab724fa9c4540af2f0fab2f178a9caa59a41afd7a7b407344866f580488a44a/diff"                                            |
| "WorkDir" · "/var/lib/docker/overlav2/93b734fa0c4549af3f0fab2f178a9caa59a41efd7e7b407344866f589488e44a/work"                                                    |
|                                                                                                    |
| "Name", "over]av?"                                                                                                    |
| l torre to yet to yet                                                                                                    |
| "Mounts", [                                                                                                    |
|                                                                                                    |
| "Turne", "hind"                                                                                                    |
|                                                                                                    |
| "Dotinting", "/data"                                                                                                    |
| Deschiation: / Vata ,                                                                                                    |
|                                                                                                    |
| "Propagation", "portugato"                                                                                                    |
| 1 Topagaron . Tprivate                                                                                                    |
|                                                                                                    |
| "Config", J                                                                                                    |
| Contrage, "WM-0-0-upuntu"                                                                                                    |
| "Domo in pame" · · · · ·                                                                                                    |
|                                                                                                    |
| "AttachStdin" false                                                                                                    |
| "AttachStdout"· true                                                                                                    |
| "AttachStderr": true                                                                                                    |
| "ExansedParts" · {                                                                                                    |
| "33/tcn": {}                                                                                                    |
|                                                                                                    |
|                                                                                                    |

备注: KiloLink server free 数据的默认存储路径为: /data

### 步骤三: 备份数据文件或者直接调取历史数据

#### 方法 1: 备份数据文件;

**KILOVIEW**°

假如备份至/data\_back(该文件名可由客户自定义,如更改后续请使用相同的文件路径)

1.使用命令备份数据文件: cp /data /data\_back -rf

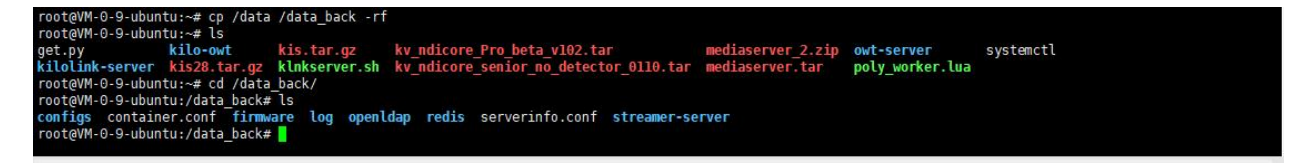

2.将文件数据复制到安装目录, KiloLink Server Pro 默认安装路径为: /root/kilolink-server。

此时只需要创建/root/kilolink-server,并将文件拷贝至默认路径即可。

命令 a:mkdir /root/kilolink-server

命令 b:cp -rf /data\_back/\* /root/ kilolink-server

| root@VM-0-9-ubuntu:/#                                       |                       |                  |                |            |       |                            |      |     |         |             |  |  |  |  |
|-------------------------------------------------------------|-----------------------|------------------|----------------|------------|-------|----------------------------|------|-----|---------|-------------|--|--|--|--|
| ooteVM-0-9-ubuntu:/# ls                                     |                       |                  |                |            |       |                            |      |     |         |             |  |  |  |  |
| bin                                                         | data                  | departments.conf | home           | lib        | media | <pre>poly_master.log</pre> | run  | STV | usr     | vmlinuz.old |  |  |  |  |
| boot                                                        | data-1                | dev              | initrd.img     | lib64      | mnt   | proc                       | sbin | sys | var     |             |  |  |  |  |
| configs_backupforHongkong_20211013                          | data_back             | etc              | initrd.img.old | lost+found | opt   | root                       | snap | tmp | vmlinuz |             |  |  |  |  |
| root@VM-0-9-ubuntu:/#                                       | oot@VM-0-9-ubuntu:/#  |                  |                |            |       |                            |      |     |         |             |  |  |  |  |
| root@VM-0-9-ubuntu:/# ls /data_back/                        |                       |                  |                |            |       |                            |      |     |         |             |  |  |  |  |
| configs firmware openldap redis                             | streamer-s            | erver            |                |            |       |                            |      |     |         |             |  |  |  |  |
| root@VM-0-9-ubuntu:/#                                       |                       |                  |                |            |       |                            |      |     |         |             |  |  |  |  |
| root@VM-0-9-ubuntu:/#                                       | oot@VM-0-9-ubuntu:/#  |                  |                |            |       |                            |      |     |         |             |  |  |  |  |
| oot@VM-0-9-ubuntu:/#                                        |                       |                  |                |            |       |                            |      |     |         |             |  |  |  |  |
| root@VM-0-9-ubuntu:/# mkdir /root/kilolink-server           |                       |                  |                |            |       |                            |      |     |         |             |  |  |  |  |
| rost@VM-0-9-ubuntu:/#                                       |                       |                  |                |            |       |                            |      |     |         |             |  |  |  |  |
| root@WH-0-9-ubuntu:/# cp -rf /data/* /root/kilolink-server/ |                       |                  |                |            |       |                            |      |     |         |             |  |  |  |  |
| root@VM-0-9-ubuntu://#                                      | and and the shirt and |                  |                |            |       |                            |      |     |         |             |  |  |  |  |
| root@VM-0-9-ubuntu:/#                                       |                       |                  |                |            |       |                            |      |     |         |             |  |  |  |  |
| root@VM-0-9-ubuntu:/#                                       |                       |                  |                |            |       |                            |      |     |         |             |  |  |  |  |
|                                                             |                       |                  |                |            |       |                            |      |     |         |             |  |  |  |  |

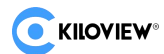

### 方法 2: 直接调取历史数据

#### 将 KiloLink Server Pro 的安装路径修改至/data, KiloLink Server Pro 将自动调取/date 目录下的

文件数据。

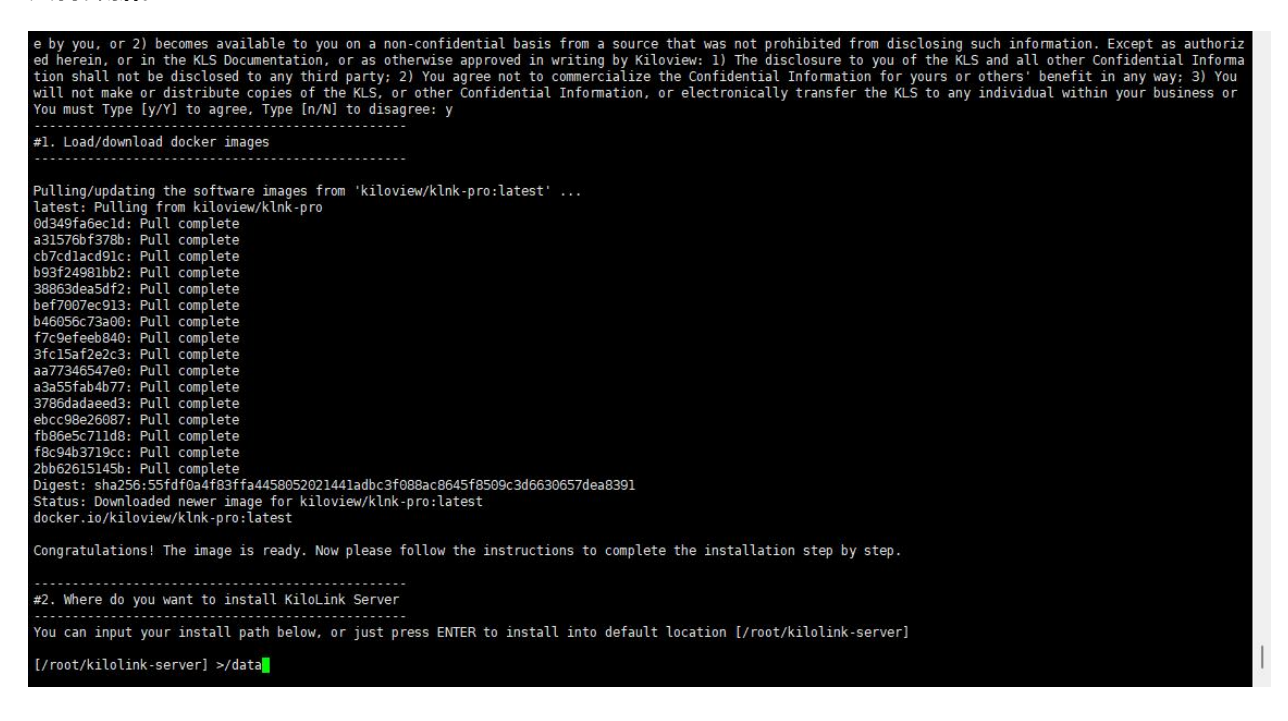

### 步骤四:安装 KiloLink Server Pro

1.运行命令:

### /bin/bash <( curl -fsSL https://github.com/kiloview/klnk-server/raw/main/install.sh )

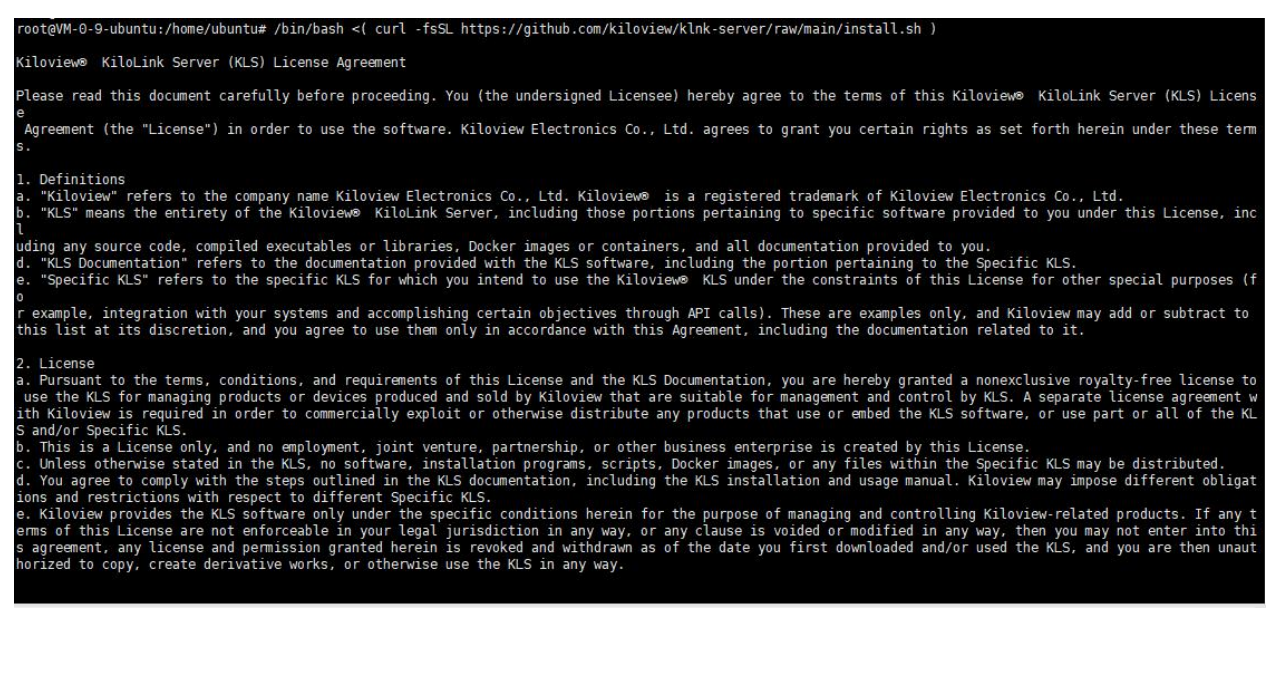

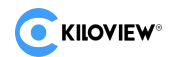

### 2.根据提示删除已安装的 kilolink server free 和 kilolink bonding server 服务器。如下:

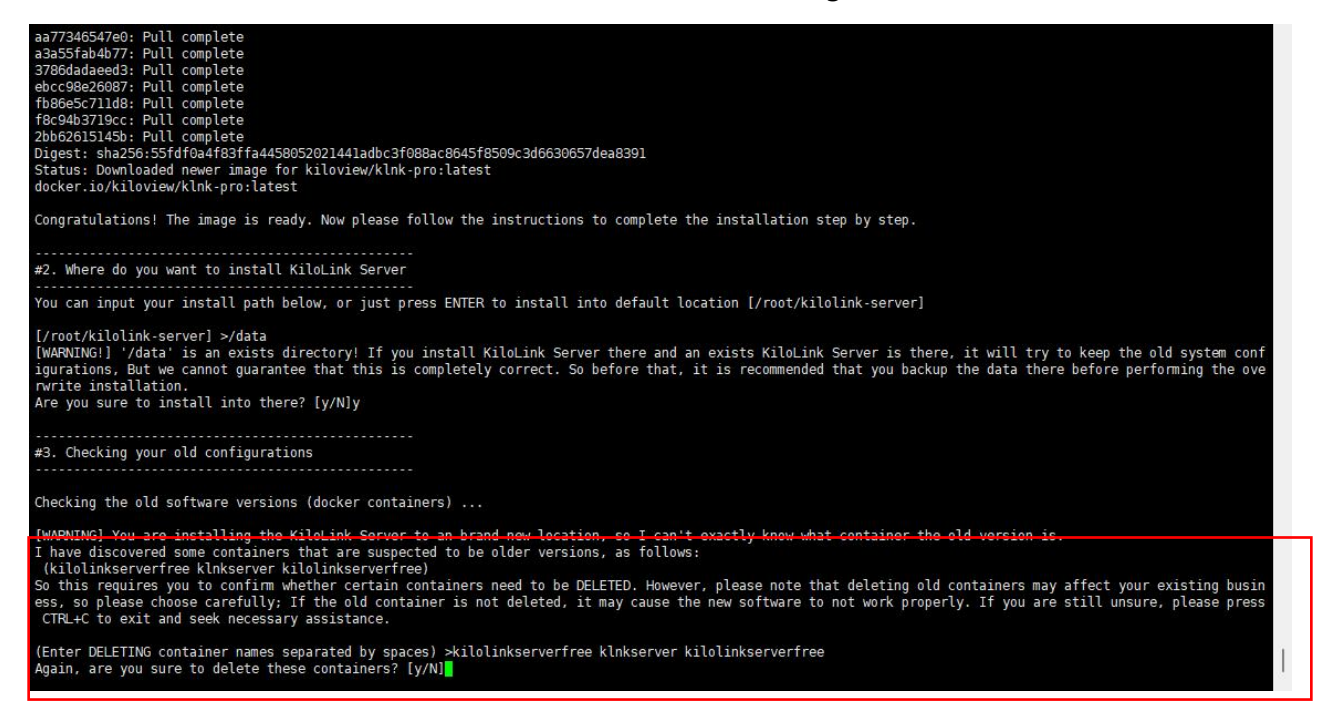

#### 备注: 该图片展示的备份方法是步骤执行的方法 2, 直接调取/data 的数据

3.安装完成。

确认端口以及 IP 地址后, 提示 ENJOY IT, 表示安装完成。

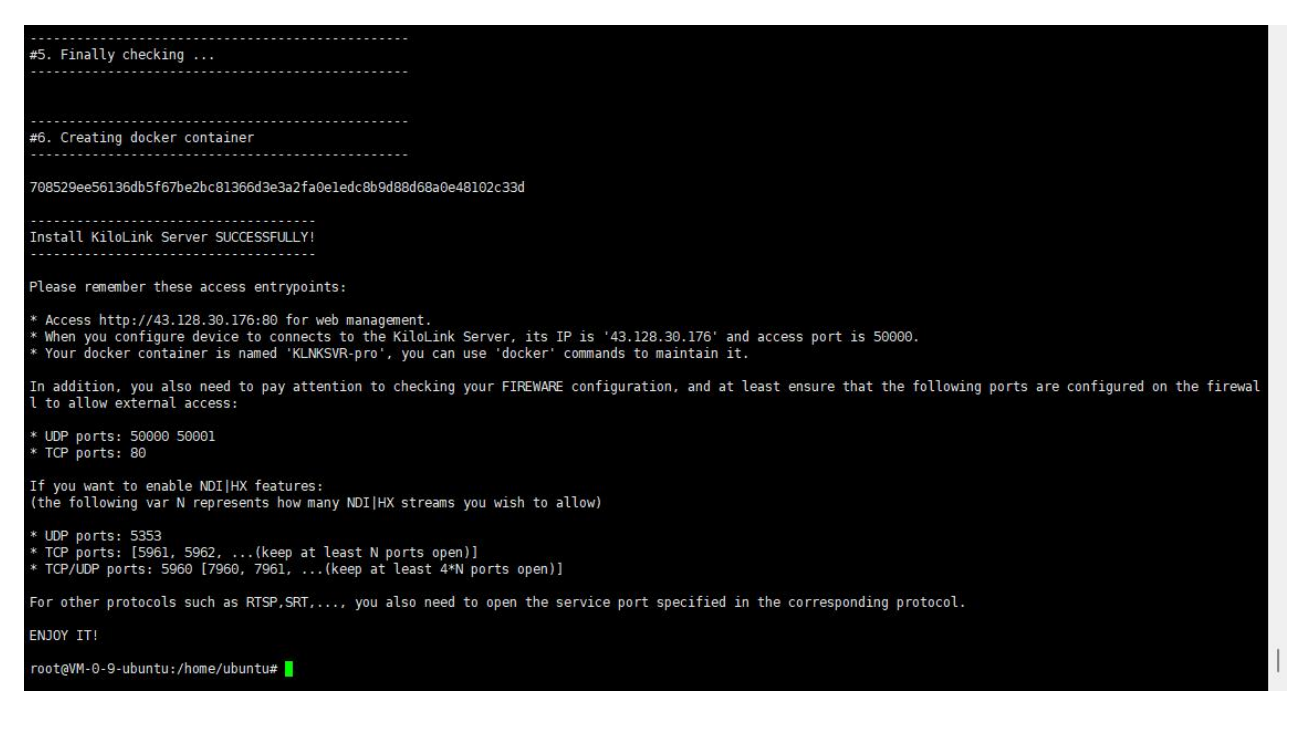

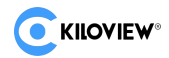

#### 步骤五:访问 web

| 🜔 InPrivate (2) 🔲 📀 KiloL                                                                                                    | ink Server Pro X     |     |                       |          |        |       |              |                                          |                                            |                  |  |  |  |
|----------------------------------------------------------------------------------------------------|----------------------|-----|-----------------------|----------|--------|-------|--------------|------------------------------------------|--------------------------------------------|------------------|--|--|--|
| ← C ▲ 不安全   43.                                                                                                    | 128.30.176/dashboard |     |                       |          |        |       |              |                                          | 🗘 ଓ 🗘 🗘                                    |                  |  |  |  |
| 🎽 1 🚔 Ifle 🎽 kilolink 🎽 Al 🖞 MAR\$28 🖞 Index-powered by. 🕌 現美二編目 🖞 Prog. anti, dg and T 👌 NDI Cloter 🖒 NDI Clote Fremium. 🌒 和田志 📓 新会報告 📓 新会報告 |                      |     |                       |          |        |       |              |                                          |                                            |                  |  |  |  |
| <b>C</b> KILOVIEW KiloLink                                                                                                    | c Server Pro         |     |                       |          |        |       |              |                                          |                                            | 🔒 admin 🕶 🖪 🕐    |  |  |  |
| ⊡                                                                                                    | CPU占用                |     | 内存占用                  | 9        |        | 实时流量  |              |                                          | ▲ 系统运行时长                                   | 0d 00h 01m       |  |  |  |
| 😫 首页                                                                                                    |                      |     |                       |          |        | 180.1 | 16KB 🚹 1     | 63.17KB 👃                                |                                            |                  |  |  |  |
| <ul> <li>设备管理</li> <li></li> </ul>                                                                                                    |                      | F0/ |                       |          | -0/    |       |              |                                          | 告警统计                                       |                  |  |  |  |
| ▶ 🖿 All 9/10                                                                                                    |                      | 5%  |                       |          | 0%     |       |              |                                          |                                            |                  |  |  |  |
| 🚨 用户管理                                                                                                    | ·                    | 100 |                       | <b>N</b> | 3.70GB |       |              |                                          |                                            |                  |  |  |  |
| ▲ 固件管理                                                                                                    | ┃ 设备概览               |     |                       |          | 76     |       | 📕 在线设备 📲 离线站 | 日本 日本 日本 日本 日本 日本 日本 日本 日本 日本 日本 日本 日本 日 | 4<br>音響总数                                  |                  |  |  |  |
|                                                                                                    |                      |     |                       |          |        |       |              |                                          |                                            |                  |  |  |  |
|                                                                                                    |                      |     |                       |          |        |       |              |                                          | 告警信息                                       |                  |  |  |  |
|                                                                                                    |                      |     |                       |          |        |       |              |                                          | 2024-06-17 11:36:08                        |                  |  |  |  |
| þ                                                                                                    |                      |     | 2台                    |          | 15     |       | 1台 1台        |                                          | 设备的运行时间超过7天,建议适时进<br>N30-15                | 行设备维护            |  |  |  |
|                                                                                                    |                      | 编码器 | 解码器                   |          | 10     |       | 流服务          | 6                                        | 2024-06-17 11:36:04                        | 11A              |  |  |  |
|                                                                                                    | 流服务状态                |     |                       |          | 终端状态   |       |              |                                          | 设备的运行时间超过7天,建议适时进<br>N30-22                | 行设备维护            |  |  |  |
|                                                                                                    | 友好名称                 |     | 洗量                    | 健康状态     | 友好名称   | 英型    |              | 健康状态                                     | 2024 06 17 11/26/02                        | +                |  |  |  |
|                                                                                                    | bondingserver        | 0路  | ↑ 171.98KB ↓ 171.53KB |          | N3-118 | 解码器   | 27d 04h 11m  | ①注意                                      | 2024-06-17 11:36:03<br>设备的运行时间超过7天,建议适时进   | )上思<br>行设备维护     |  |  |  |
|                                                                                                    |                      |     |                       |          | N30-15 | 编码器   | 24d 03h 08m  | ①注意                                      | N3-118                                     |                  |  |  |  |
|                                                                                                    |                      |     |                       |          | N30-22 | 编码器   | 26d 09h 16m  | ①注意                                      | 2024 05 17 0452-24                         | 17.00            |  |  |  |
|                                                                                                    |                      |     |                       |          | n3-11  | 编码器   | 0d 02h 43m   | 0 注意                                     | 2024-06-17 04:52:34<br>设备的CPU超过75%,请查看设备运行 | <u>注意</u><br>う状态 |  |  |  |
|                                                                                                    |                      |     |                       |          | D260   | 解码器   | 3d 03h 16m   |                                          | N60-229                                    |                  |  |  |  |
|                                                                                                    |                      |     |                       |          | D350   | 解码器   | 21d 07h 56m  | ◎在講                                      |                                            |                  |  |  |  |

步骤六:检查设备数据保留,设备是否在线

检查早期连接至 kilolink server free 的设备是否已经在线,如下图为早期连接 kilolink server free 的设备,

现按照步骤调取数据以后,设备自动连接至 KiloLink Server Pro。

| 🤵 InPrivate (a | 2) 🗖 🗍          | 🧿 KiloLii        | ink Server Pi | 10        | × +                |             |                      |               |                     |                  |               |             |            |                    |                              | -     | Ō      | ×    |
|----------------|-----------------|------------------|---------------|-----------|--------------------|-------------|----------------------|---------------|---------------------|------------------|---------------|-------------|------------|--------------------|------------------------------|-------|--------|------|
| ← C            | ▲ 不安:           | 全   <b>4</b> 3.1 | 128.30.176    |           |                    |             |                      |               |                     |                  |               |             |            |                    |                              | 83 🖸  | e 4    |      |
| 🗀 t 🖆 I        | 111 🛅 kilolir   | nk 🛅 A           | AJ 🕒 MEA      | ###28 🖒 ; | index - powered by | 器 网址二维码     | Ping, mtr, dig and T | 🕒 NDI Cluster | 🖒 NDI Core (Premium | 🏮 明道云            | 🖀 百處一下,你就多    | 印通 📔 Freque | ncyCheck 🧔 | Open Port Check To | 🤨 How to login to the 🕜 文心一言 |       | 🛅 Afri | 向收藏夹 |
|                | ne <b>w</b> ∘ K | üloLink          | k Server      | Pro       |                    |             |                      |               |                     |                  |               |             |            |                    | θ                            | admin | - 0    | 0    |
|                |                 | =                | 🕈 All         |           |                    |             |                      |               |                     |                  |               |             |            |                    |                              | 绐     | 护模式    |      |
| • ***          |                 |                  | E AI          |           | DECODER            | <b>E</b> 10 |                      |               |                     |                  |               |             |            |                    |                              |       |        |      |
| H H A          | _               |                  |               |           | 型号 ♦               |             |                      |               |                     |                  |               |             |            |                    |                              |       |        |      |
| 2 UNC          | 埋               | ^                |               | ⊘ 在线      | D260               | D260        | 2 Channels           |               | 192.168             | 28.59   ↑ 3.34KI | B ↓ 12.72MB   | 2.7%        | 17.0%      | 3d 03h 18m         | 8b5d36d1410 🖓                | 8 🖬   |        |      |
| IIA 🖬 🔹        |                 |                  |               |           | D350               | D350        | 2 Channels           |               | 192.168             | 28.30   ↑ 9.65K  | B ↓ 123.70MB  | 28.5%       | 31.0%      | 21d 07h 58m        | 77b3c66f709 🖓                |       |        |      |
| 2 用户管部         | 理               |                  |               | ① 注意      | N3                 | n3-11       |                      |               | 192.168             | 28.11   ↑ 102.58 | 3MB 👃 62.41KB | 12.7%       | 13.0%      | 0d 02h 46m         | 282abf80208 🖗                |       |        |      |
| ▲ 固件管理         | 理               |                  |               | ① 注意      | N30                | N3-118      |                      |               | 192.168             | 28.118   ↑ 8.45  | кв 👃 7.09КВ   | 5.4%        | 27.0%      | 27d 04h 14m        | 9b4539be162 🖓                |       |        |      |
|                |                 |                  |               | ①注意       | N30                | N30-22      |                      |               | 192.168             | 28.22   ↑ 10.54  | KB 👃 9.81KB   | 4.1%        | 16.0%      | 26d 09h 18m        | bdca715f380 🖗                | 8 🖬   |        |      |
|                |                 |                  |               | ①注意       | N30                | N30-15      |                      |               | 192.168             | 28.15   ↑ 243.14 | 4MB 🔱 14.38KB | 23.3%       | 20.0%      | 24d 03h 10m        | 8968e599eb7 🖗                |       |        |      |
|                |                 |                  |               |           | N4                 | N4          |                      |               | 192.168             | 28.199   ↑ 2.05  | KB 🔱 3.88KB   |             |            |                    | cc4f868313bc 🖗               | 8 ⊡   |        |      |
|                |                 |                  |               |           | N5                 | N5-100      |                      |               | 192.168             | 28.100   ↑ 1.49  | MB 🔱 12.78MB  | 44.1%       | 14.0%      | 3d 04h 22m         | 6d2a6b1540b 🖗                |       |        |      |
|                |                 |                  |               |           |                    |             |                      |               |                     |                  |               |             |            |                    |                              | 8 🖻   |        |      |
|                |                 |                  |               | ◎ 在线      | N60                | N60-229     |                      |               | 192.168             | 28.209   🕇 126.2 | 23KB 👃 4.05MB | 71.8%       | 4.5%       | 0d 04h 42m         | 5ec9f27a96bf 🖗               | 8 🗉   |        |      |
|                |                 |                  |               |           |                    |             |                      |               |                     |                  |               |             |            |                    |                              |       |        |      |
|                |                 |                  | ₿ 批量          | 操作 移动     | 力到                 |             |                      |               |                     |                  |               |             |            |                    | 共10条 く 1 >                   | 205   | い页 ~   |      |

长沙千视电子科技有限公司

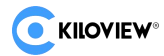

### 步骤七:更新固件

设备的固件将同步进行更新,更新以后设备连接 KiloLink Server Pro 更加稳定,同时支持一键重启、一键 升级等功能。

更多固件下载请访问官网: https://www.kiloview.com/en/support/download/

◆若您的问题仍然无法解决,请发送邮件到 Kiloview 技术支持邮箱: support@kiloview.com。我们工程师将会协助您解决问题。